# Сертификаты

В этом разделе описывается, как создать и установить серверный и доверенный сертификат. Сертификаты используются для безопасного доступа к Архива по HTTPS.

Создать подпись сертификата, сгенерировать тестовый сертификат (CSR)

1. Нажмите "Новый сертификат сервера" в "Сертификаты"

| New Server Certificate                                                                 |                       | ×      |
|----------------------------------------------------------------------------------------|-----------------------|--------|
| Storage Alias <sup>tomcat</sup><br>Common Name <sup>mailarchiva.stimulussoft.com</sup> |                       |        |
| Organisational Unit                                                                    |                       |        |
| Organization Stimulus Software                                                         |                       |        |
| City/Town Donamiesburg<br>State Gauteng                                                |                       |        |
| Country South Africa                                                                   |                       |        |
|                                                                                        | Generate Cert Request |        |
|                                                                                        |                       | ▲<br>₩ |

Введите storage alias. Этот псевдоним это произвольное имя (выбранное Вами) потом его вы будете использовать для ссылки на сертификат.

если устанавливаете HTTPS, используйте "tomcat" как alias

## 4. Введите common name сертификата

(i) если устанавливаете HTTPS, common name должен быть FQDN сервера (т.к. archiva.data-ocean.ru)

5. Заполните оставшиеся поля

Избегайте ввода сокращенных наименований для города и государства, так как многие компании СА не будет принимать запрос на подпись.

6. Нажмите кнопку «Сгенерировать запрос сертификата»

7. Выделите и скопируйте запрос на подпись сертификата в буфер обмена. Закройте диалоговое окно.

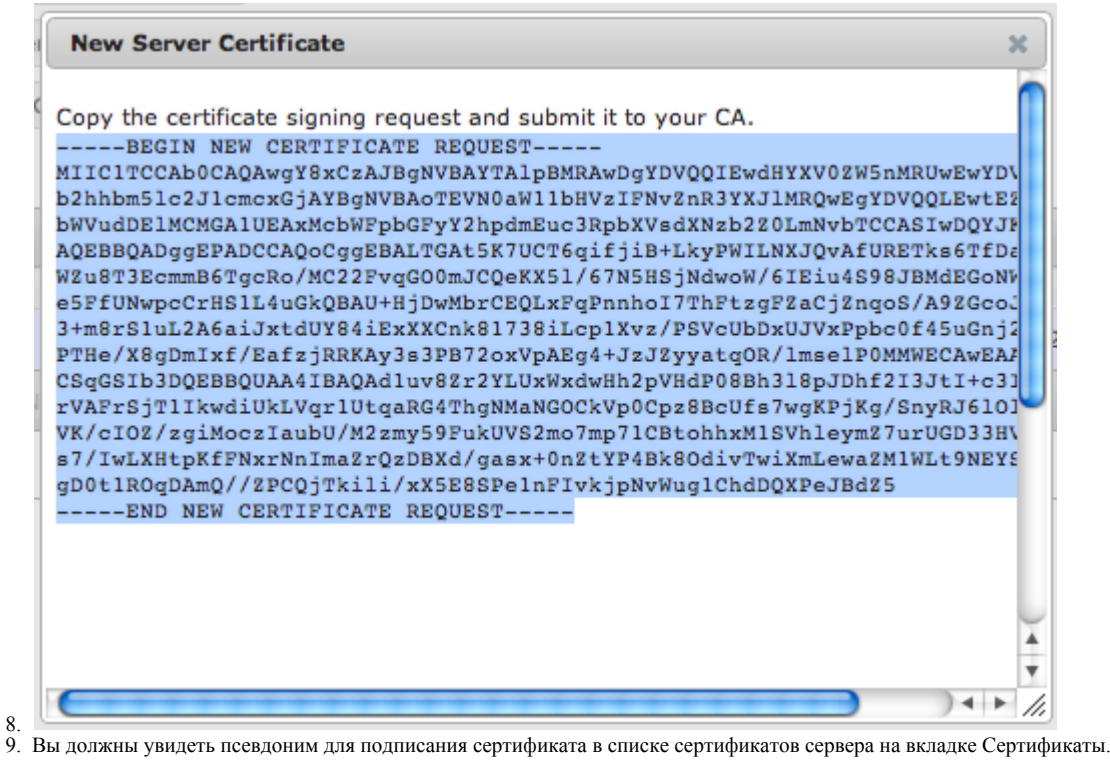

Получение сертификатов от центра сертификации (СА)

- 1. Получите бесплатную 15 дневную пробную версию SSL сертификат / приобретите сертификат от центра сертификации, таких как VeriSign.
- 2. Вставьте в запрос на подпись сертификата (CSR), созданный ранее.

Enter Certificate Signing Request (CSR)

|                                   | BEGIN CERTIFICATE REQUEST                                                                                                    |
|-----------------------------------|----------------------------------------------------------------------------------------------------|
| Server not listed                 | MIIB2jCCAUMCAQAwgZkxCzAJBgNVBAYTAIVTMRowFQYDVQQIEw6Ob3J0aCBDYXJv<br>bCiuVTEQMA4GA1UEBxMHJmEx7WinaDEAMBrGA1UEChMUW2bbd3DIENvbrxN1bH                                                                                                    |
| 0                                 | RpbmcgY2MxGzAZBgNVBAsTEIRic3RpbmcgRGVwYXJ0bWVudDEjMCEGA1UEAxMadm<br>HcO0AEbyCo0AEbyCo02AByCo02AByCo02AByCo02AByCo02AByCo02AByCo02AByCo02AByCo02AByCo02AByCo02AByCo02AByCo02AByCo02AByCo02AByCo02AByCo02AByCo02AByCo02AByCo02AByCo02AByCo0AByCo0AByCo0AByCo0AByCo0AByCo0AByCo0AByCo0AByCo0AByCo0AByCo0AByCo0AByCo0AByCo0AByCo0AByCo0AByCo0AByCo0AByCO0AByCO0AByCO0AByCO0AByCO0ABYCO0ABYCO0 |
| Server not listed 🔍               | AoGBAMaNjiDvYjnWZjwEGUVpnKBA1HLh15H3YXirTq5oWc+beUzoG03La09ZScZUzM                                                                                                    |
| mailarchiva                       | DJ4sbTZQnQ7Tu7ZA0JhoefxyhMpe2FwH0NhPJRPEe/ZrQFYajoOmqH+wR9Jw6W4cE<br>FoQGMxYttHdJAGCjit9XRe/Vz5YNPwdnqv36hx1Hrld7vAgMBAAGgADANBgkqhkiG9w0B                                                                                                    |
|                                   | AQQFAAOBgQDErL49x.kgUusxizL1FwQR9KQZiU6tJlhEW1JzgugCyal3bUYZbphNV99q<br>HTaAUC4iPcCLM1Eb46GyH2EDEtzyyzPHZwKKIDzyNGetKa55.00BbT8E/P3tr7edec                                                                                                    |
|                                   | 401D7gbnadWVRZ9kZKMp/QLJqdlYINz5Ou27IVE6MFw==                                                                                                    |
|                                   |                                                                                                    |
| Paste Certificate Signing Request | t (CSR): 😰                                                                                                    |
| MIIC1TCCAb0CAQAwgY8xCzAJBg        | VVBAYTAIpBMRAwDgYDVQQIEwdHYXV0ZW5nMRUwEwYDVQQHEwxK                                                                                                    |
| b2hhbm5lc2J1cmcxGjAYBgNVBAoT      | EVN0aW11bHVzIFNvZnR3YXJIMRQwEgYDVQQLEwtEZXZlbG9w                                                                                                    |
| bWVudDEIMCMGA1UEAxMcbWFpt         | GFyY2hpdmEuc3RpbXVsdXNzb2Z0LmNvbTCCASIwDQYJKoZIhvcN                                                                                                    |
| AQEBBQADggEPADCCAQoCggEB          | ALTGAt5K7UCT6qifjiB+LkyPWILNXJQvAfURETks6TfDamqlj//m                                                                                                    |
| WZu8T3EcmmB6TgcRo/MC22FvqG        | O0mJCQeKX5I/67N5HSjNdwoW/6IEiu4S98JBMdEGoNW8eFZRY1                                                                                                    |
| e5FfUNwpcCrHS1L4uGkQBAU+HjD       | wMbrCEQLxFqPnnhol7ThFtzgFZaCjZnqoS/A9ZGcoJO0Qq8Tu                                                                                                    |
| 3+m8rS1uL2A6aiJxtdUY84iExXXCn     | k81738iLcp1Xvz/PSVcUbDxUJVxPpbc0f45uGnj2CqSOJn+                                                                                                    |
| PTHe/X8gDmlxf/EafzjRRKAy3s3PB     | /2oxVpAEg4+JzJZyyatgOR/ImselP0MMWECAwEAAaAAMA0G                                                                                                    |
| CSqGSIb3DQEBBQUAA4IBAQAd1u        | uv8Zr2YLUxWxdwHh2pVHdP08Bh3l8pJDhf2l3Jtl+c3lhO6vd5x                                                                                                    |
| rVAFrSjT1lkwdiUkLVqr1UtqaRG4Th    | gNMaNGOCkVp0Cpz8BcUfs7wgKPjKg/SnyRJ6lOlMupHkqt                                                                                                    |
| VK/cIOZ/zgiMoczlaubU/M2zmy59Fu    | kUVS2mo7mp71CBtohhxM1SVhleymZ7urUGD33HVUmaPgZj                                                                                                    |
| s7/lwLXHtpKfFNxrNnImaZrQzDBXd     | /gasx+0nZtYP4Bk8OdivTwiXmLewaZM1WLt9NEYSD9n91Vj                                                                                                    |
| aD0H1ROaDAm0//ZRCOiTkili/vX5E8    | SPe1aElykipNyWug1CbdDOXPe1Bd75                                                                                                    |
| gDUTROQDAIIQ//ZFOQTNII/XAJEC      | ore mining provide a conductor                                                                                                    |

Total: US \$0 (Free Trial)

Cancel

Continue

< Back

- В большинстве случаев, сертификат сервера и сертификат СА будет отправлен вам по почте.
- 5. Создайте папку на рабочем столе с именем Сертификаты
- 6. Откройте текстовый редактор и вставьте содержимое сертификата сервера. Назовите файл как "server.cert" и сохраните в папку Сертификаты.
- 7. Аналогично, скопируйте промежуточный сертификат в текстовый файл с именем intermediate.cert.
- 8. Наконец, скопируйте сертификат корневого центра сертификации в текстовый файл с именем root.cert.

|   | 😝 🔿 💿 📄 root.cert                                                |    |
|---|------------------------------------------------------------------|----|
|   | BEGIN CERTIFICATE                                                | C. |
|   | MIIEVzCCAz+gAwIBAgIQFoFkpCjKEt+rEvGfsbk1VDANBgkghkiG9w0BAQUFADCB |    |
|   | jDELMAkGA1UEBhMCVVMxFzAVBgNVBAoTD1Z1cm1TaWduLCBJbmMuMTAwLgYDVQQL |    |
|   | EydGb3IgYGVzdCBQdXJwb3NlcyBPbmx5LiAgTm8gYXNzdXJhbmNlcy4xMjAwBgNV |    |
|   | BAMTKVZ1cm1TaWduIFRyaWFsIFN1Y3VyZSBTZXJ2ZXIgUm9vdCBDQSAtIEcyMB4X |    |
|   | DTA5MDQwMTAwMDAwMFoXDTI5MDMzMTIzNTk10VowgYwxCzAJBgNVBAYTALVTMRcw |    |
|   | FQYDVQQKEv5WZXJpU2InbiwgSW5jLjEvMC4GA1UECxMnRm9yIFRlc3QgUHVycG9z |    |
|   | ZXMgT25seS4gIE5vIGFzc3VvYW5jZXMuMTIwMAYDV00DEvIWZXJpU2InbiBUcmIh |    |
|   | bCBTZWN1cmUgU2VydmVyIFJvb3QgQ0EgLSBHMiCCASIwDQVJKoZIhvcNAQEBBQAD |    |
|   | ggEPADCCAQoCggEBAMCJggWnSVAcIomnvCFhXlCdgafCKCDxVSNQY2jhYGZXcZsg |    |
|   | ToJmDQ7b9J039VCPnXELOENP2+4FNCUQnzarLfghsJ8k09pxjRTfcMp0bsH+Gk/1 |    |
|   | qLDgvf9WuiBa5SM/jXNvroEQZwPuMZg4r2E2k0412VTg9ColODYNDZw3ziiYdSjV |    |
|   | fY3VfbsLSXJIh2jaJC5kVRsUsx72s4/wgGXbb+P/XKr15nMIB0yH9A5tiCCXQ5n0 |    |
|   | EV7/ddZgmL3zdeAtyGmijOxjwiy+GS6xr7KACfbPEJYZYqS/P0wctIOyOy6CkNKL |    |
|   | o5vDDk0Zks0zjf6RAzNXZndvsXEJpQe5W01avm8CAwEAAa0BsjCBrzAPBgNVHRMB |    |
|   | Af8EBTADAQH/MA4GA1UdDwEB/wQEAwIBBjBtBggrBgEFBQcBDARhMF+hXgBbMFkw |    |
|   | VzBVFg1pbWFnZS9naWYwITAfMAcGBSs0AwIaBBSP5dMahayNjmvDz4Bg1EgYLHsZ |    |
|   | LjAlFiNodHRw0i8vbG9nby52ZXJpc2lnbi5jb20vdnNsb2dvLmdpZjAdBgNVHQ4E |    |
|   | FgQUSBnnkm+SnTRjmcDwmcjWpYyMf2UwDQYJKoZIhycNAQEFBQADggEBADuswa8C |    |
|   | ØhunHp17KJQ0WwNRQCp8f/u4L8Hz/TiGfybnaMXan0sKI8Xe79iGE91M7vrzh0Gt |    |
|   | ap0GLShkiaHGsHkIxBcVMFbEQ1VS63XhTeg36cWQ1Ej0Hmu+8tQe0oZuwFsYYdfs |    |
|   | n4EZcpspiep9LFc/hu4FE8SsY6MiasHR2Ay97UsC9A3S7ZaoHfdwyhtcINXCu2IX |    |
|   | W0Gpi3vzWRvwqquq6dm2WVKJfvPfmS1mAP0YmTcIwidiNXiU6sSsJEoNITR9zCoo | 2  |
|   | 4oKQ8wVoWZpbuPZb5geszhS7YsABUPIAAfF1YQCiMULtpa6HFzzm7sdf72N3HfwE |    |
|   | aQNg95KnKGrrDUI=                                                 | Ŧ  |
|   | END CERTIFICATE                                                  |    |
| ) |                                                                  | 11 |

Импорт сертификатов

Порядок, в котором вы импортируете сертификаты важен. Сначала необходимо импортировать сертификат корневого центра сертификации, далее промежуточный сертификат и, наконец, сертификат сервера.

1. Нажмите кнопку "Импортировать CA сертификат", выберите root.cert файл, введите "root", как псевдоним и нажмите "Импортировать"

| фаил СА Сертиф | иката Choose Fi | le no file sele | cted          |
|----------------|-----------------|-----------------|---------------|
| Псевдоним Тома | root            |                 |               |
|                |                 |                 | Импортировать |
|                |                 |                 |               |
|                |                 |                 |               |
|                |                 |                 |               |
|                |                 |                 |               |
|                |                 |                 |               |
|                |                 |                 |               |

Нажмите кнопку "Импортировать СА сертификат", выберите intermediate.cert файл, введите "intermediate", как псевдоним и нажмите

| noose File<br>ermediate | ) no | file selec | ted<br>Импортировать |
|-------------------------|------|------------|----------------------|
| rmediate                |      |            | Импортировать        |
|                         |      |            | Импортировать        |
|                         |      |            |                      |
|                         |      |            |                      |
|                         |      |            |                      |
|                         |      |            |                      |
|                         |      |            |                      |
|                         |      |            |                      |
|                         |      |            |                      |
|                         |      |            |                      |
|                         |      |            |                      |

"Импортировать"

- Нажмите кнопку "Импортировать сертификат", выберите user.cert файл, введите аналогичный псевдоним, как вы вводили при генерации CSR "tomcat" и нажмите "Импортировать"
- 5. Если все прошло хорошо, сертификат сервера и сертификат СА должен быть виден в списке сертификатов.

| New Server Cert      | Create certificate signing request or generate test certificate |
|----------------------|-----------------------------------------------------------------|
| Import Server Cert   | Import server certificate obtained from a certificate authority |
| Import CA Cert       | Import trusted certificate authority certificate                |
| Server Certificate/s |                                                                 |

| Show 10 | entri  | Search:          |                   |                 |              |            |      |         |
|---------|--------|------------------|-------------------|-----------------|--------------|------------|------|---------|
| Alia    | s 🔺    | Issuer 🗘         | Subject 🗘         | Serial No. 🗘    | Valid From 🗘 | Valid To   | ≎ Ac | tions 🗘 |
|         |        | C=US,O=VeriSign  | C=US,O=VeriSign   | 167792795180741 | 2009-04-01   | 2019-04-01 |      |         |
|         |        | C=US,O=VeriSign  | C=US,O=VeriSign   | 299148634490218 | 2009-04-01   | 2029-04-01 |      |         |
|         | tomcat | C=ZA,ST=Gauteng. | . C=US,O=VeriSign | 383556443838423 | 2012-08-14   | 2012-09-14 |      | Delete  |
|         |        |                  |                   |                 |              |            |      |         |

Showing 1 to 3 of 3 entries

## Trusted Certificate/s

| Show 10 😝 entries                                                            |                  |                  |                    |               |            | earch:     |  |  |
|------------------------------------------------------------------------------|------------------|------------------|--------------------|---------------|------------|------------|--|--|
| Alias 🔺                                                                      | Issuer 🗘         | Subject 🗘        | Serial No. 🗘       | Valid From \$ | Valid To 🗘 | Actions \$ |  |  |
| intermediate                                                                 | C=US,O=VeriSign. | C=US,O=VeriSign. | . 167792795180741. | . 2009-04-01  | 2019-04-01 | Delete     |  |  |
| root                                                                         | C=US,O=VeriSign. | C=US,O=VeriSign. | 299148634490218.   | . 2009-04-01  | 2029-04-01 | Delete     |  |  |
| First     Previous     1     Next     Last       Showing 1 to 2 of 2 entries |                  |                  |                    |               |            |            |  |  |

## Хранилище ключей

Закрытый ключ и сертификат хранится в стандартном файле хранилища ключей Java. Этот файл называется mailarchivacerts и находится в каталоге конфигурации.

Для дополнительных функций управления сертификатами, таких как ключ и сертификат экспорта, пожалуйста, обратитесь к keystore утилите, включенную в среду выполнения Java.

Для получения кода доступа к хранилищу, запустите в командной строке команду getkeystoresecret. Эта утилита находится в папке server в основной папке приложения.

```
GetKeyStoreSecret
Retrieve key store password for insertion into Apache Tomcat's server.xml
```

salt [enter=feadf944dd4d62a5] :
encryption password:test

## keystore passphrase:p8qf7M9sBZnW8XALEpzKRrMyJ5Y=

Press enter to continue.

Введите пароль шифрования Архива. Полученные Ключевая фраза является паролем к хранилище ключей mailarchivacerts. Если сертификаты в настоящее время используются

для TLS, данный пароль может быть введен в Tomcat server.xml для настройки HTTPS соединения.